# CPS Volume Purchase Program Signup

# Margaret Murphy and Kathie Iorizzo

This document is a walk through on how to setup the Volume Purchase Program for your school.

mmmurphy1@cps.k12.il.us; kmiorizzo@cps.k12.il.us

Table of Contents

| WHAT IS THE VOLUME PURCHASE PROGRAM (VPP) AND WHY DO WE WANT ALL |
|------------------------------------------------------------------|
| SCHOOLS TO PARTICIPATE IN IT?                                    |
|                                                                  |
| SETTING UP THE PROGRAM FACILITATOR ACCOUNT:                      |
|                                                                  |
| SETTING UP THE IPAD TEACHER ACCOUNT:                             |
|                                                                  |
| PURCHASING VOUCHERS:                                             |
|                                                                  |
| <u>REDEEMING VOUCHERS:14</u>                                     |
|                                                                  |
| <u>REDEEM APP CODES (LICENSES) IN ITUNES:18</u>                  |

### Apple Volume Purchase Program (VPP)

As more schools begin to purchase Apple mobile devices (iPods & iPads) they will be interested in purchasing multiple copies of Apps for their devices. Well, how do you do that? The answer is the Volume Purchase Program (VPP). This document is a walk through on how to setup the VPP for your school.

What is the Volume Purchase Program (VPP) and why do we want all schools to participate in it? VPP is a program that provides many benefits for educational institutions, such as:

- Receiving a 50% discount on most educational and productivity Apps from developers that choose to be part of VPP, when purchasing 20 or more copies of the App.
- tax free vs. buying an App in iTunes
- syncing free Apps to as many educational devices as you want vs. gift cards and only syncing to 5 accounts.
- keeping audit trail for CPS to keep track of all the Apps purchased and the number of licenses for each App
- easier and more flexible than gift cards

#### **Roles in VPP:**

There are two main roles in VPP.

- 1. There is one (1) school designated Program Facilitator, and
- 2. the teachers using the mobile devices.

Each school should designate a Program Facilitator who will be responsible for VPP at their school.

The <u>Program Facilitator</u> can be the Tech Coordinator or a Lead Teacher and will be able to:

- Gathers teachers' "wish list" of apps in VPP for Principal approval.
- Obtains Principal approval on list and Voucher amount
- Works with Business office or clerk to purchase vouchers for school
- Redeems Voucher and purchases apps from wish list (<u>http://volume.itunes.apple.com/us/store</u>)
- Distributes app codes to the teachers

Example generic Program Facilitator account: <u>BurleyPF1@cps.k12.il.us</u>

The <u>Teacher</u> will be able to:

- Receive codes from Program Facilitator
- Redeem codes in *iTunes*
- Sync mobile devices with generic school account

• Give "wish list" of Apps to Program Facilitator for approval and purchase Example generic Teacher accounts: <u>Burley1@cps.k12.il.us</u>; <u>Burley2@cps.k12.il.us</u>; ... <u>Burley4@cps.k12.il.us</u>.

#### How does a school become a part of the VPP?

The following steps begin the process for VPP and getting the Program Facilitator and Teacher accounts set up:

Setting up the Program Facilitator account:

- 1. Designate a Program Facilitator at your school.
- 2. Contact the IT Service Desk at (773) 553-3925, option 5, requesting to be part of VPP. This will start the process of opening a ticket.
- The Service Desk will request that you email the Program Facilitator's name and email address to the ITS Technology Acquisitions and Support team at <u>technologypurchases@cps.k12.il.us</u>.
- 4. CPS will create generic CPS email accounts for your school which includes the one (1) Program Facilitator (e.g., <u>BurleyPF1@cps.k12.il.us</u>) and four (4)\* generic teacher accounts (e.g., <u>Burley1@cps.k12.il.us</u>). All of the generic accounts are based on your school's name. The Program Facilitator account will be an alias to your School Principal's email. The generic teacher accounts are alias' to your school's iTunes account (e.g., <u>Burley iTunes@cps.k12.il.us</u>).
- 5. The IT Service Desk sends your VPP request to the Exchange team to create the generic VPP accounts, both Program Facilitator and Teacher accounts. Schools can expect to have these generic accounts created within 2 3 business days of opening the ticket.
- 6. Apple will then email additional instructions to the Program Facilitator and CC the Principal within 1 2 business days of receiving the information from CPS. The Program Facilitator completes the registration process and activates the unique Apple ID (e.g., <u>BurleyPF1@cps.k12.il.us</u>). The Program Facilitator will use this Apple ID for the VPP and anything App related (see Program Facilitator's role). To find out what your school's facilitator account is, please contact the IT Service Desk at (773) 553-3925, option 5.
- 7. When completing the VPP registration, please be sure to click the box that allows you to use multiple iTunes accounts to sync to multiple devices when prompted during registration.

\*More teacher accounts can be requested.

Here is a sample of the email that the Program Facilitator will receive from Apple with this subject line: Important information about your Apple ID.

| Sample email from Apple:                                                                                                    |  |
|----------------------------------------------------------------------------------------------------|--|
| From: Apple [mailto:appleid@id.apple.com]                                                                                                    |  |
| Sent: Tuesday, October 20, 2010 11:40 AM                                                                                                    |  |
| Subject: Important information about your Apple ID                                                                                                    |  |
| Welcome to the App Store Volume Purchase Program. The Authorized Purchaser for your<br>institution has requested an Apple ID for you to be a Program Facilitator for this program. To<br>activate this Apple ID, you'll need to create your password.                                                                                                    |  |
| Once you complete the Apple ID account setup, you'll have access to the Volume Purchase Program at <a href="http://volume.itunes.apple.com">http://volume.itunes.apple.com</a> . You'll be able to redeem Volume Vouchers purchased for you by your Authorized Purchaser, buy codes for content, view your account history, and receive any applicable education pricing on content purchased in volume. |  |
| To complete your account setup, create your personal password by going to:<br>https://iforgot.apple.com/cgi-bin/us-en/iforgot.cgi?appleId=burleypf1@cps.k12.il.us                                                                                                    |  |
| Please note that this Apple ID is only for use with the Volume Purchase Program. This Apple<br>ID will not allow you to buy or download content from the iTunes Store.                                                                                                    |  |
| Rest assured that Apple securely stores this and other important personal information and adheres to strict privacy policies.                                                                                                    |  |
| To learn more about your account and to keep receiving all the latest online Apple Store news, please visit: <u>http://store.apple.com/youraccount</u>                                                                                                    |  |
| Sincerely,                                                                                                    |  |
| Apple Education                                                                                                    |  |
| Apple respects your privacy                                                                                                    |  |
| Information regarding your personal information can be viewed at:                                                                                                    |  |
| http://www.apple.com/legal/privacy/                                                                                                    |  |
|                                                                                                    |  |

## Your Program Facilitator account is now created in VPP.

Setting up the Teacher Account:

**NOTE**: Download iTunes on your sync station if you have not done so already. Go to <u>http://www.apple.com/itunes/</u> and click the "Download iTunes" button.

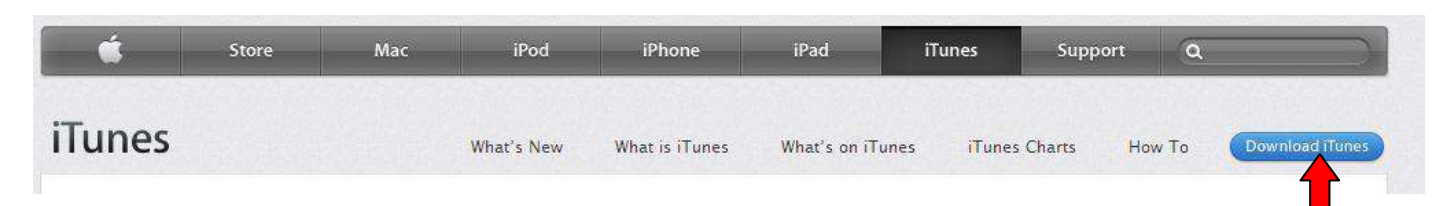

The generic iTunes teacher accounts are tied to the school's Program Facilitator account. This is to help keep track of App licenses and so that there is no confusion between a personal iTunes account and a school account. The generic iTunes account is also created without a credit card so there is never any fear of anyone having access to the account and purchasing Apps and charging to your personal credit card.

Here are the steps to setup your generic iTunes Teacher account(s), without a credit card:

1. Go to iTunes and sign out of your existing account, if you have one. To do this, hover your mouse over your login until you see a small drop-down arrow appear. Click the arrow and select **Sign Out** from the menu.

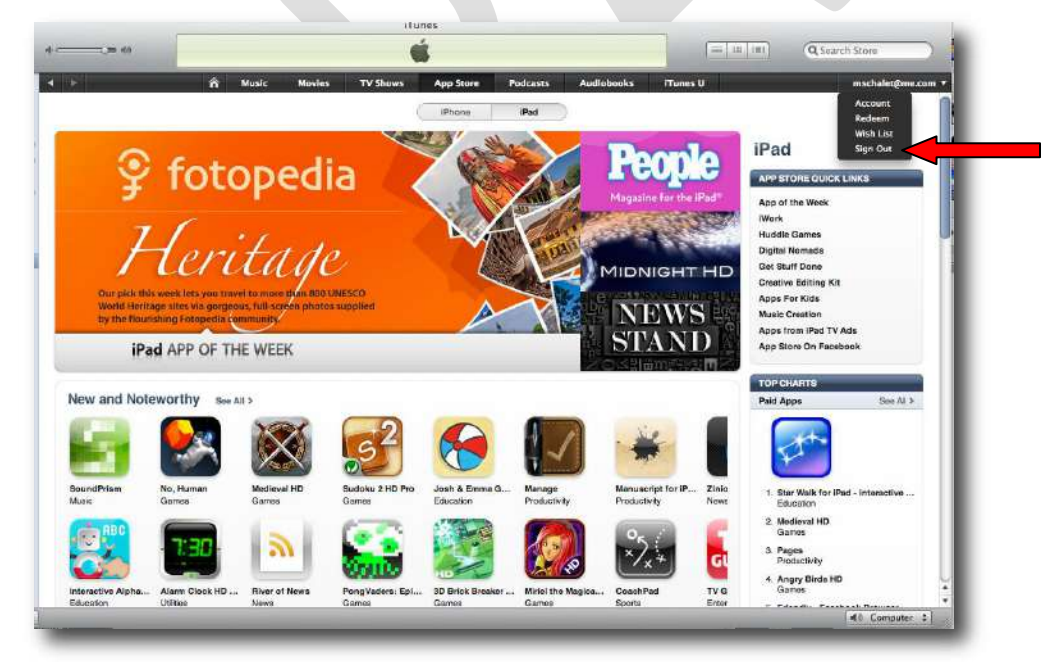

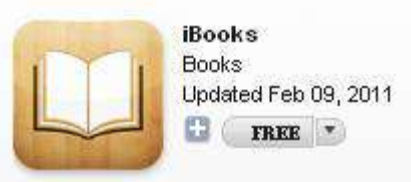

2. Try to download a free App – we suggest iBooks:

REMEMBER - in order to setup an account without a credit card you must try to

| Sign<br>To cre                 | In to download from the iTunes Store<br>ate an Apple Account, click Create New Account.<br>Create New Account                                                                                                    | download a free App first! iTunes will<br>recognize that you are not logged in,<br>so you will be prompted to log in, or |
|--------------------------------|----------------------------------------------------------------------------------------------------|----------------------------------------------------------------------------------------------------|
| If you<br>enter<br>AOL so<br>O | have an Apple Account (from the iTunes Store or MobileMe, for example),<br>your Apple ID and password. Otherwise, if the second store of the second store of the second s | <ul><li>3. Click the Create New Account.</li></ul>                                                                       |
| ି Aol.                         | Password:<br>Forgot Password?<br>Remember password                                                                                                    | button.                                                                                                    |
| (?)                            | Cancel Cet                                                                                                    |                                                                                                    |

4. The first screen will welcome you to the iTunes store and explain what an Apple ID is. Click Continue

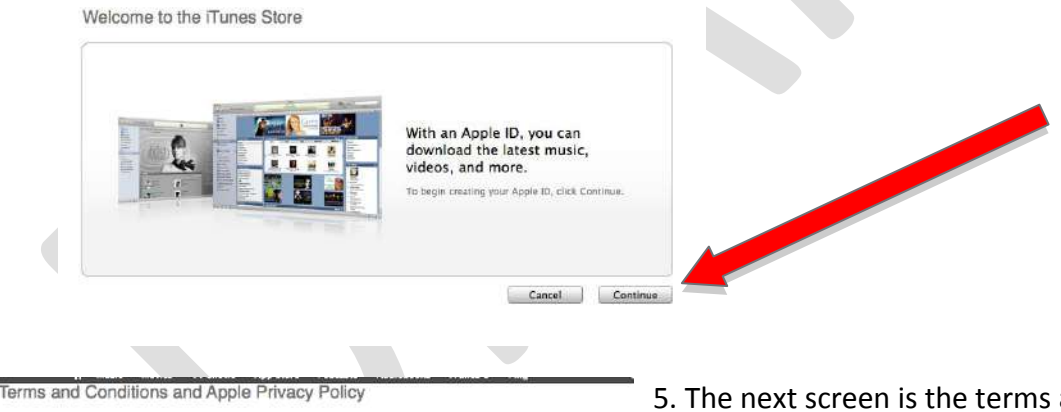

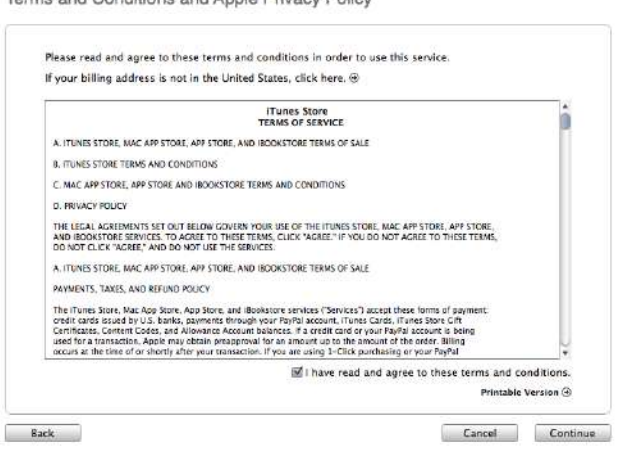

5. The next screen is the terms and conditions and privacy policy. Read the terms and conditions and then **click the box to agree and click continue.** 

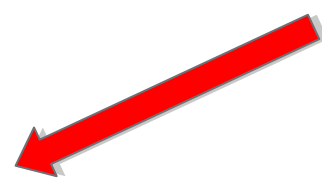

#### 6. Apple ID Details

In order to maintain access to the teacher account(s) should the Program Facilitator leave the district, CPS will use some generic information. The email address is the generic email that the IT Service Desk created for your school. This information was emailed to your Program Facilitator. If you do not have this information, please call the IT Service Desk. An example of a generic email account is: **Burley1@cps.k12.il.us.** You will need to create your own password for this generic teacher account. The password can be the same as your CPS password. **Please remember this password. The IT Service Desk will not be able to retrieve this for you.** 

| Burley1@cps.k12.il.us This will be your new Apple ID.                                                                                                    | going to be <b>"What color</b>                                                                                                    |
|----------------------------------------------------------------------------------------------------|----------------------------------------------------------------------------------------------------|
| Passwords must be at least 8 characters, including a numb<br>an uppercase letter, and a lowercase letter. Don't use<br>spaces, the same character 3 times in a row, your Apple ID<br>or a password you've used in the last year. | being "blue." For<br>Birthday, please enter                                                                                                    |
| Retype your password to verify                                                                                                    | January 1, 1970. This                                                                                                    |
| Enter a question and answer to verify your identity if you forget your password.                                                                                                    | allows us to reset the<br>password should the PF                                                                                                    |
| What color is the sky?                                                                                                    | are done filling out the                                                                                                    |
| blue                                                                                                    | are done ming out the                                                                                                    |
| You must enter your date of birth.<br>January                                                                                                    | boxes checked and click                                                                                                    |
| to receive the following via email?                                                                                                    |                                                                                                    |
| ☑ New releases and additions to the i⊤unes Store.                                                                                                    |                                                                                                    |
| Mews, special offers, and information about related products and services from Apple.                                                                                                    |                                                                                                    |
|                                                                                                    |                                                                                                    |
|                                                                                                    | Burley1@cps.k12.il.us       This will be your new Apple ID.         Passwords must be at least 8 characters, including a numb an uppercase letter, and a lowercase letter. Don't use spaces, the same character 3 times arow, your Apple ID or a password you've used in the last year.         Image: the same character is the same character is the same |

**Provide Apple ID Details** 

7. The next screen will prompt for **credit card information**. Simply click the button that says "**None**." The only time you will see the "None" option is when you try and download a free App at the beginning of creating your account.

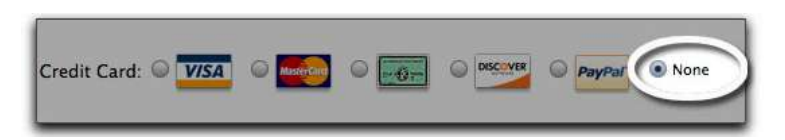

8. Continue filling out the form, using the **Program Facilitator's contact information** for name/phone. Use the schools address for the address.

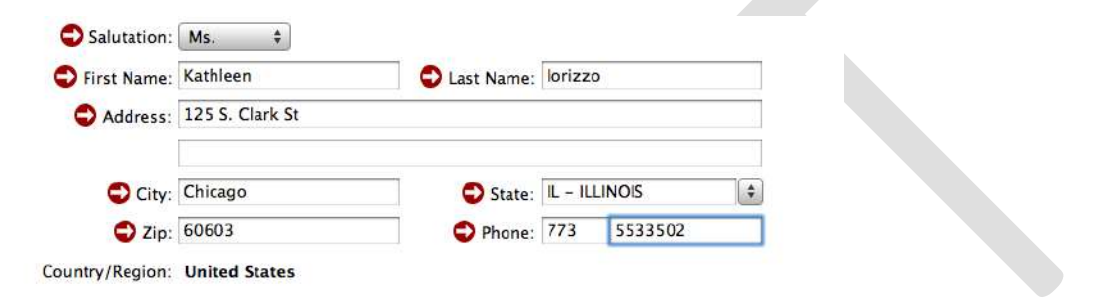

9. The final screen is a confirmation advising the account has been created and to activate it. **Click Done;** and close iTunes.

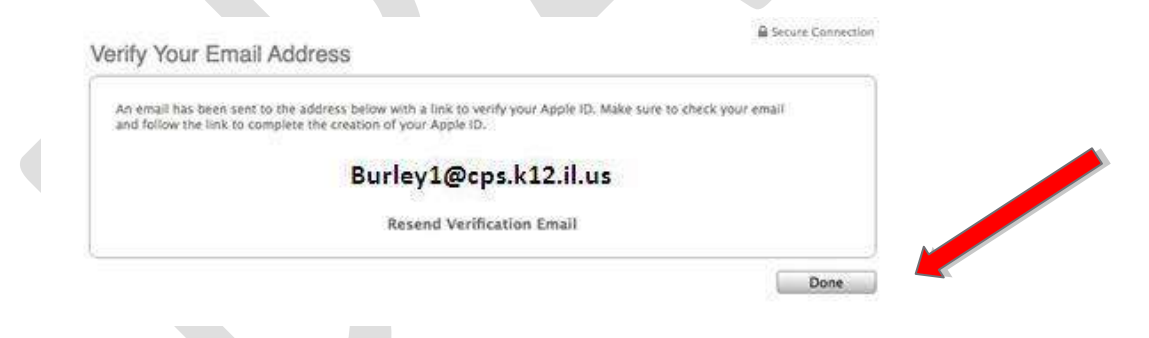

- 10. Verify your new teacher account
- 11. Open a web browser of your choice. (Internet Explorer, Firefox, Safari, etc.).
- 12. In the address bar type in this URL: https://cpsmail.cps.k12.il.us/

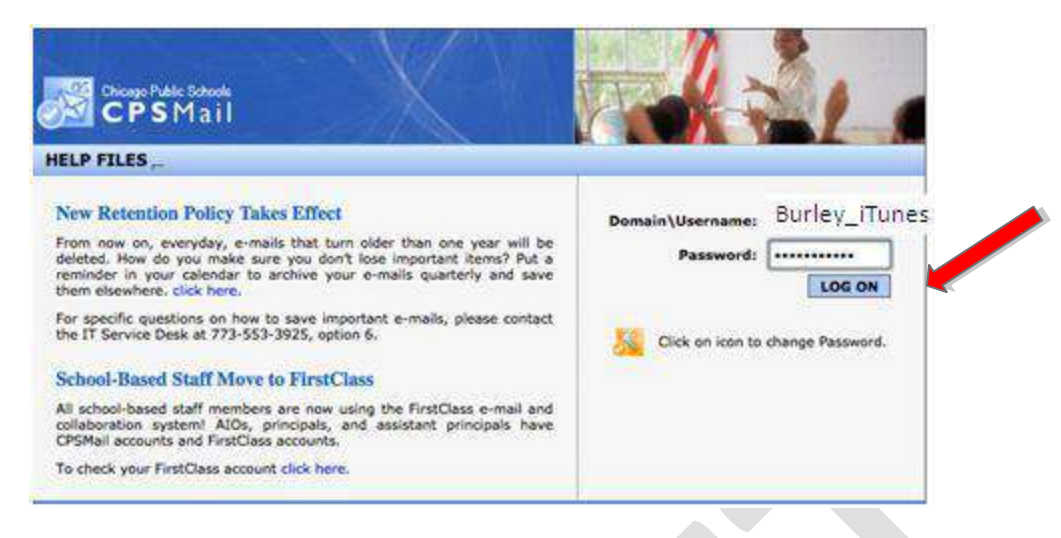

13. This will bring up the CPS Mail system. On the right hand side enter in the generic school email account and password that were provided to you from the IT Service Desk. The Username name is related to the school name and the password is very specific to this account.

(e.g., Username: <u>Burley iTunes@cps.k12.il.us</u>; Password: xxxxx)

- 14. Click Log On
- 15. On the left hand side click on Inbox.

| Chicago Public Schools |  |
|------------------------|--|
| CPSMail                |  |
| Junk E-mail            |  |
| Calendar               |  |
| Contacts               |  |
| 🎢 Tasks                |  |
| Folders                |  |
| Public Folders         |  |
| options                |  |
| Log Off                |  |

16. You will see a welcome email from Apple. Double click on it to open it.

| ₽ ! | ן 🗘 🖓 🖟 From | Subject                                                    | Received V             | Size  |
|-----|--------------|------------------------------------------------------------|------------------------|-------|
|     | 🖂 Apple      | Please verify the contact email address for your Apple ID. | Tue 3/22/2011 11:27 AM | 10 KB |

17. When you open the message it's a confirmation from Apple with a link to "Verify Now." Click on that link.

Dear Kathleen Iorizzo,

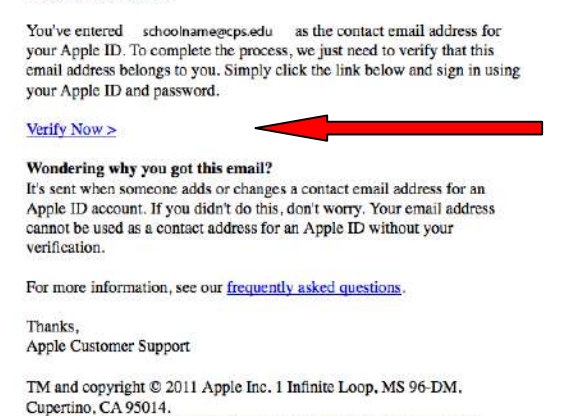

All Rights Reserved / Keep Informed / Privacy Policy / My Apple ID

18. A web page opens asking you to confirm the email address. Enter in the same password that you created when you set up your assigned teacher account in iTunes (e.g., <u>Burley1@cps.k12.il.us</u>). Remember, you may have used your CPS password. This is not the same password associated with the Program Facilitator Account or generic CPS mail account (e.g., not related to <u>Burley iTunes@cps.k12.il.us</u>).

19. Click on Verify Address button.

| Verify your email address. Sign in to<br>Please verify the email address associated<br>with your Apple ID. To verify the e-<br>with your Apple ID. Burley. | verify your email addre<br>mail address kmiorizzo@cps.k1<br>in 10 and password. | SS.<br>Z.Rus, please sign in | • |
|----------------------------------------------------------------------------------------------------|---------------------------------------------------------------------------------|------------------------------|---|
| Pergat year be<br>********                                                                                                    | 1@cps.k12.il.us                                                                 | Verify Address               | - |

20. You will have a confirmation with a link to return to the store. Click on the **Return to the Store** button.

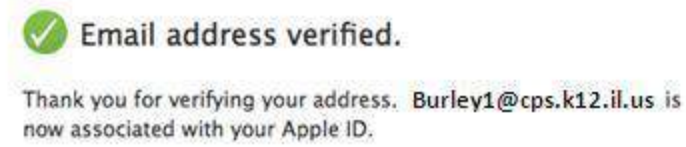

| Return to the Store |
|---------------------|
|---------------------|

21. iTunes will launch and ask you to sign into the store. Enter in the same information you entered to create your Apple ID. Click **Sign in**. You are done with creating your Apple ID.

|      | Apple ID:             |                                         |
|------|-----------------------|-----------------------------------------|
| Ś.   | Burley1@cps.k12.il.us | Example: steve@me.com                   |
|      | Password:             |                                         |
| Aol. | ••••••                | Forgot Password?                        |
| Aol. | []                    | (Forgot Password?)<br>(Cancel ) (Sign I |

The Teacher account is now created.

You can follow these same steps to create multiple generic teacher accounts. IT Service Desk sets up you school with four (4) generic teacher accounts to start. You can request more if needed.

While teachers are waiting for the vouchers to arrive, they can begin creating an App Wish List to provide to the Program Facilitator. Teachers can visit the Volume Purchase Program App Store to start searching for Apps, determining how many copies of the Apps they want, and even find out if the App will be discounted.

http://volume.itunes.apple.com/us/store

**Purchasing Vouchers:** 

Now that your accounts are created, here are the steps for the Program Facilitator to purchase vouchers for use in VPP. Vouchers are only accepted in VPP, not gift cards.

- 1. To purchase Volume Vouchers, the Program Facilitator should work with the school's Oracle clerk. Volume Vouchers are located in the Apple catalog on the iProcurement site. Volume Vouchers are available in the following increments: \$100, \$500, \$1,000, \$5,000.
- 2. Have the clerk do a search in the Apple Catalog for "Vouchers".
- 3. Purchase the required denomination in order to buy your desired number of Apps (e.g., 3 x \$100 = \$300 in vouchers).
- 4. Once these are purchased through Oracle, the voucher(s) will be shipped via US Mail directly to the Program Facilitator within 1 -2 weeks.

**Redeeming Vouchers:** 

Once the voucher(s) are received in the mail, the Program Facilitator can now log into VPP and redeem voucher(s) and purchase App(s) for the teachers.

- 1. Program Facilitator goes to the VPP site: <u>http://volume.itunes.apple.com/us/store</u>
- 2. They log in with their newly created Program Facilitator Apple ID (e.g., <u>BurleyPF1@cps.k12.il.us</u> and their personally created password). Click the **Sign In** button.

| Volume Purchase Progr                                       | um Sign In                                                                    |  |
|-------------------------------------------------------------|-------------------------------------------------------------------------------|--|
| Sign in below with the Prog<br>your institution's Authorize | am Facilitator Apple ID and password that was given to you by<br>§ Purchaser. |  |
| Apple ID                                                    | Password                                                                      |  |
| Cancel                                                      | (Forgot Password) Sign in                                                     |  |
|                                                             |                                                                               |  |

Warning - Enter in the same information here that you used to create your Apple ID.

3. The Program Facilitator redeems a voucher code in the Volume Purchase Program Store before making a purchase from this site. Click the **Redeem** button.

| ph prote |                                                                                                    |  |
|----------|----------------------------------------------------------------------------------------------------|--|
|          | Redeem Your Volume Voucher Code<br>Scratch off the label on the back of your                               |  |
|          | Volume Voucher, enter the 16-digit code<br>exactly as it appears, and click Redeem.<br>Volume Voucher Code |  |
|          | Cancel Redeem                                                                                              |  |

14

4. After the program facilitator redeems a voucher code, the credit appears on the Volume Purchase Program account for purchasing App licenses.

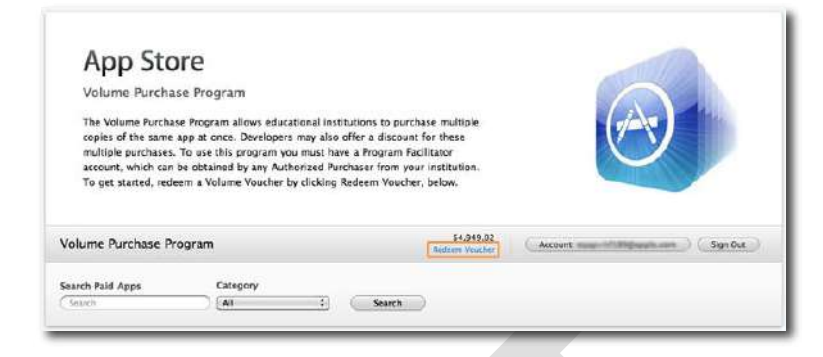

5. The Program Facilitator searches the Volume Purchase Program Store for the App(s) from the teacher's "Wish List".

| Volume Purchase Program                  | l .                                                                                                    | \$4,949.02<br>Redeem Voucher               | (Account: Account Sign Out)                                     |
|------------------------------------------|----------------------------------------------------------------------------------------------------|--------------------------------------------|-----------------------------------------------------------------|
| Search Paid Apps                         | Category                                                                                                    |                                            |                                                                 |
| requently Asked Questions   Privacy Poli | <ul> <li>All</li> <li>Books</li> <li>Business</li> <li>Education</li> <li>Entertainment</li> <li>Finance</li> <li>Games</li> <li>Healthcare &amp; Fitness</li> <li>Lifestyle</li> <li>Medical</li> <li>Music</li> <li>Navigation</li> <li>News</li> <li>Photography</li> <li>Photography</li> <li>Photography</li> <li>Photography</li> <li>Productivity</li> <li>Reference</li> <li>Social Networking</li> <li>Sports</li> <li>Travel</li> <li>Utilities</li> <li>Weather</li> </ul> | Conditions   Volume Purchase Program Terms | and Conditions   Copyright 2010 Apple Inc. All rights reserved. |

6. The program facilitator purchases the appropriate number of licenses requested by the teacher.

NOTE: It is here where you will see if the App is discounted when purchasing 20+ copies.

....More

7. Enter the quantity and click the **Continue** button.

\$6.99 ea. (10+ units)

|                                      | Redeem Voucher Account Suprov                                                                                                    |
|--------------------------------------|----------------------------------------------------------------------------------------------------|
| earch Paid Apps                      | Category                                                                                                    |
| l, Elements                          | All : Search                                                                                                    |
| olume Purchase Informat              | ion                                                                                                    |
| a Elements: A Visual Explorat        | Non-hy-Element Collection Inc. Counting 1201 Price \$6.00 as Subtatal: \$828.80 Counting                                                                                                    |
| 3.99 ea. (1-9 units), \$6.99 ea. (10 | + units)                                                                                                    |
|                                      |                                                                                                    |
|                                      |                                                                                                    |
|                                      |                                                                                                    |
| The Elements: A                      | Visual Exploration By Element Collection, Inc View More By This Developer                                                                                                    |
| The Brententert                      | · · · · · · · · · · · · · · · · · · ·                                                                                                    |
|                                      |                                                                                                    |
|                                      | Description                                                                                                    |
| $\Lambda I$                          | Description<br>This is the US English version of The Elements. Fully translated versions are also available in French, German,                                                                                                    |
| V                                    | Description<br>This is the US English version of The Elements. Fully translated versions are also available in French, German,<br>Japanese, and British English. If you think you've seen the periodic table, think again. The Elements: A Visual                                                                                                    |
| Vo                                   | Description<br>This is the US English version of The Elements. Fully translated versions are also available in French, German,<br>Iapanese, and British English. If you think you've seen the periodic table, think agaim. The Elements: A Visual<br>Exploration lets you experience the beauty and fascination of the building blocks of our universe in a way you've                                                                                                    |
| Xo                                   | Description This is the US English version of The Elements. Fully translated versions are also available in French, German, Iapanese, and Britch English. If you think you've seen the periodic table, think again. The Elements: A Visual Exploration lets you experience the beauty and fascination of the building blocks of our universe in a way you've Element Collection. In: Website 2. The Elements Support 2. Application License Agreement 2.                                                                                                    |
| Xp                                   | Description This is the US English version of The Elements. Fully translated versions are also available in French, German, iapanese, and British English. If you think you've seen the periodic table, think again. The Elements: A Visual Exploration lets you experience the beauty and fascination of the building blocks of our universe in a way you've Element Collection, Inc Website > The Elements Support > Application License Agreement >                                                                                                    |
| Xe                                   | Description This is the US English version of The Elements. Fully translated versions are also available in French, German, lapanese, and British English. If you think you've seen the periodic table, think again. The Elements: A Visual Exploration lets you experience the beauty and fascination of the building blocks of our universe in a way you've Element Collection, Inc Website > The Elements Support > Application License Agreement >More Where a Name in Visual 10.2.1                                                                                                    |
| Xe                                   | Description         This is the US English version of The Elements. Fully translated versions are also available in French, German, Japanese, and British English. If you think you've seen the periodic table, think again. The Elements: A Visual Exploration lets you experience the beauty and facination of the building blocks of our universe in a way you've         Element Collection, Inc Website > The Elements Support > Application License Agreement >                                                                                                    |
| Xe                                   | Description         This is the US English version of The Elements. Fully translated versions are also available in French, German, Japanese, and British English. If you think you've seen the periodic table, think again. The Elements: A Visual Exploration lets you experience the beauty and faxcination of the building blocks of our universe in a way you've         Element Collection, Inc Website > The Elements Support > Application License Agreement >More         What's New in Version 1.0.2.1         This version greatly improves stability.                                                                               |
| Xe                                   | Description This is the US English version of The Elements. Fully translated versions are also available in French, German, Iapanese, and British English. If you think you've seen the periodic table, think again. The Elements: A Visual Exploration lets you experience the beauty and fascination of the building blocks of our universe in a way you've Element Collection, Inc Website > The Elements Support > Application License Agreement >More What's New in Version 1.0.2.1 This version greatly improves stability. It also includes a new left/right reversed mode for viewing 3D objects, which allows some people to view them |
| View In Stars                        | Description This is the US English version of The Elements. Fully translated versions are also available in French, German, Ispanese, and British English. If you think you've seen the periodic table, think again. The Elements: A Visual Exploration lets you experience the beauty and fascination of the building blocks of our universe in a way you've Element Collection, Inc Website > The Elements Support > Application License Agreement >More What's New in Version 1.0.2.1 This version greatly improves stability. It also includes a new left/right reversed mode for viewing 3D objects, which allows some people to view them |

8. The Program Facilitator clicks the **Buy** button to confirm the purchase.

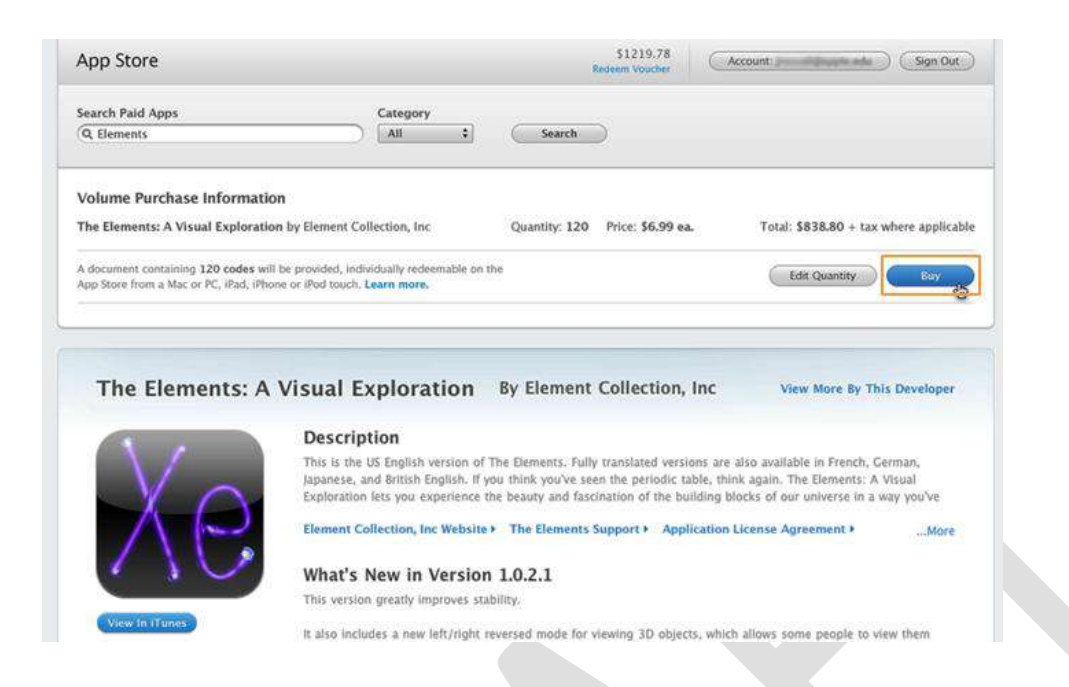

9. After the confirmation, the Program Facilitator sees the history page with a notification that the codes for the order are being processed.

Program Facilitators will receive one App redemption code for each purchased license.

|                                                          |                                                                          | Hadenii You                                                                                                    |                                                     |                                            |                                                                         |
|----------------------------------------------------------|--------------------------------------------------------------------------|----------------------------------------------------------------------------------------------------|-----------------------------------------------------|--------------------------------------------|-------------------------------------------------------------------------|
| Search Paid A                                            | aps                                                                      | Category                                                                                                    |                                                     |                                            |                                                                         |
| Search                                                   | )                                                                        | All Starch                                                                                                    |                                                     |                                            |                                                                         |
| Recent Pur                                               | chases                                                                   |                                                                                                    |                                                     |                                            |                                                                         |
| odes for your<br>harge to a Do<br>lote that each         | r mast recent purcha<br>whilead link, and an en<br>code may only be rede | se are now processing. This can take several minutes. When the<br>nail netification will be sent to you. If you remain on this page whil<br>remed once. | r arc ready for downloa<br>e you wait, you will nee | d, the status in th<br>Id to refresh the p | re Code column below will<br>tage to see status updates                 |
|                                                          |                                                                          |                                                                                                    |                                                     |                                            |                                                                         |
| order Date                                               | Order Number                                                             | Description                                                                                                    | Order Total                                         | Licenses                                   | Get Codes                                                               |
| 0rder Date                                               | Order Number<br>M148890K                                                 | Description                                                                                                    | Order Total<br>\$159.60                             | 40 Codes                                   | Get Codes Processing                                                    |
| 7/30/10<br>7/23/10                                       | Order Number<br>M14B890K<br>M14B890K                                     | Description<br>Books +<br>Deedle Jump - BE WARNED; Insamely Addictive! >                                                                                | Order Total<br>\$159.60<br>\$1.98                   | 40 Codes<br>2 Codes                        | Processing<br>Download Spreadsheet                                      |
| 07/30/10<br>17/30/10<br>17/23/10<br>17/23/10             | Order Number<br>M148890K<br>M148890K<br>M148890K                         | Description<br>IBooks +<br>Deodle Jump - BE WARNED: Insamely Addictivet +<br>Deodle Jump - BE WARNED; Insamely Addictivet +                             | Order Total<br>\$159.60<br>\$1.98<br>\$49.00        | 40 Codes<br>2 Codes<br>100 Codes           | Get Codes<br>Processina<br>Download Spreadsheet<br>Download Spreadsheet |
| 07/30/10<br>07/23/10<br>07/23/10                         | Order Number<br>M148890K<br>M148890K<br>M148890K                         | Description<br>IBooks +<br>Decode Jump - BE WARNED; Insanely Addictivet +<br>Decode Jump - BE WARNED; Insanely Addictivet +                             | Order Total<br>\$159.60<br>\$1.98<br>\$49.00        | 40 Codes<br>2 Codes<br>100 Codes           | Cet Codes Processing Download Spreadsheet Download Spreadsheet          |
| 07/30/10<br>37/30/10<br>37/23/10<br>37/23/10<br>47/23/10 | Order Number<br>M148890K<br>M148890K<br>M148890K<br>edit Redemptio       | Description<br>IBooks +<br>Deodle Jump - BE WARNED: Insanely Addictivet +<br>Deodle Jump - BE WARNED; Insanely Addictivet +                             | Order Total<br>\$159.60<br>\$1.98<br>\$49.00        | 40 Codes<br>2 Codes<br>100 Codes           | Cet Codes<br>Processina<br>Download Spreadsheet<br>Download Spreadsheet |

10. After the Program Facilitator completes the order and it processes, he or she will receive an email that the codes are available for download. The Program Facilitator can log into the App Store Volume Purchase Program portal and download a spreadsheet containing app-specific codes — one code per app purchased.

| Ś.                                                                                                    | Volume Purchase Program                                                                                                    |  |
|----------------------------------------------------------------------------------------------------|----------------------------------------------------------------------------------------------------|--|
| Dear                                                                                                    |                                                                                                    |  |
| Your codes for the item listed<br>them, <u>go to your Volume Pur</u><br>link next to the item.                                                                                                    | below are ready to download from the Volume Purchase Program. To get<br>chase Program account (sign in may be required) and click the Download                                                                                       |  |
| Preschool Arcade, v1.1, Selle                                                                                                    | r: 3DAL, LLC                                                                                                    |  |
| Warm Regards,<br>The Volume Purchase Program                                                                                                    | m Team                                                                                                    |  |
| Apple Inc.<br>Tou can find the ITurnes Score Ta<br>on form of Sale of Sales Policies<br>Answers to frequerty asked out<br>abiter///www.apple.com/suppor<br>Answers to frequerty asked use<br>atomer//www.apple.com/support | ms of Sale and Sales Policies by launching your ITunes application and clicking<br>access regarding the ITunes Store can be found<br><u>Utunessisters</u><br>scors regarding the Volume Purchase Program can be found<br><u>V139</u> |  |
|                                                                                                    | Purchase History                                                                                                    |  |
| Information regarding you                                                                                                    | Apple respects your privacy.<br>r persenal information can be viewed at <a href="http://www.apple.com/legs//privacy/">http://www.apple.com/legs//privacy/</a>                                                                        |  |

11. At any time after the purchase, the program facilitator can click the button with the account name to sign in and view the purchase history and remaining store credit.

| Search Paid A                                        | pps                                                | Category                                           |             |          |                                  |
|------------------------------------------------------|----------------------------------------------------|----------------------------------------------------|-------------|----------|----------------------------------|
| Q App Name                                           | or App Store Link                                  | All : Search                                       |             |          |                                  |
| Recent Purc                                          | hases                                              |                                                    |             |          |                                  |
| Order Date                                           | Order Number                                       | Description                                        | Order Total | Licenses | Get Code                         |
| 06/16/2010                                           | M3N5KNJD2V                                         | The Elements: A Visual Exploration +               | \$838.80    | 120      | Downloa                          |
| 06/12/2010                                           | ROO9HOL4IA                                         | Keynote >                                          | \$59.94     | 12       | Downloa                          |
| 06/12/2010                                           | NEGHUN7YUV                                         | Pages >                                            | \$\$9.94    | 12       | Downloa                          |
| 06/12/2010                                           | YA3DRAD7KE                                         | Numbers >                                          | \$59.94     | 12       | Downloa                          |
| 06/08/2010                                           | OYS4SHOUR9                                         | Mathboard >                                        | \$179.40    | 120      | Downloa                          |
| 06/08/2010                                           | BILM40V2ID                                         | Star Walk for iPad - Interactive Astronomy Guide > | \$299.40    | 120      | Download                         |
| 05/14/2010                                           | EID7CHAC9C                                         | Wheels on the Bus HD +                             | \$179.40    | 120      | Downloa                          |
| 05/14/2010                                           | FO9HEAB9DA                                         | Da Vinci HD +                                      | \$59.40     | 120      | Downloa                          |
| 05/14/2010                                           | PHRAJ3E8OD                                         | Graphing Calculator HD +                           | \$119.40    | 120      | Downloa                          |
| 05/11/2010                                           | BAC6MOLD8E                                         | Pocket Universe: Virtual Sky Astronomy >           | \$179.40    | 120      | Downloa                          |
| 05/11/2010                                           | RISSWAJ3YA                                         | Muscle & Bone Study >                              | \$299.40    | 120      | Downloa                          |
| 05/10/2010                                           | TRAI4QUOT2                                         | Body Systems Anatomy Quiz - iPad edition +         | \$119.40    | 120      | Downloa                          |
| 05/10/2010                                           | PYILJ6YOD6                                         | World Atlas HD +                                   | \$119.40    | 120      | Downloa                          |
| 05/10/2010                                           | ED2IF7PID9                                         | WolframAlpha >                                     | \$119.40    | 120      | Downloa                          |
| 05/08/2010                                           | OM3NA3HIAW                                         | US Historical Documents for iPad >                 | \$\$9.40    | 120      | Downloa                          |
| 05/08/2010                                           | WUDSUN8COY                                         | Presidents of the United States for iPad >         | \$59.40     | 120      | Download                         |
| 05/08/2010                                           | NI4ON58I4G                                         | NOAA Euoy Data Reader >                            | \$179.40    | 120      | Download                         |
| 05/08/2010                                           | YIN2YAT5C0                                         | PCalc RPN Calculator >                             | \$\$99.40   | 120      | Download                         |
| 05/08/2010                                           | QUID6JIAC5                                         | Note Taker HD +                                    | \$299.40    | 120      | Download                         |
| 05/05/2010                                           | LIAV8KAV5F                                         | WIRED Magazine >                                   | \$299.40    | 120      | Download                         |
| Volume Vou<br>06/15/2010<br>05/15/2010<br>04/15/2010 | Redeemed: 1234<br>Redeemed: 2345<br>Redeemed: 3456 | -5678-9012<br>-6789-0123<br>-7890-1234             |             |          | \$250.00<br>\$500.00<br>\$750.00 |

12. After purchasing Apps, the Program Facilitator will receive an email with a link to the Program Facilitator's dashboard. The dashboard will have a spreadsheet that is populated with App-specific codes – one code per license. These codes may then be distributed to your teachers for them to log in to the teacher iTunes account and use the designated code to download the App. The dashboard will also provide Program Facilitators with a running log of which Apps have been downloaded via your codes.

#### Redeem App Codes (licenses) in iTunes:

Teacher redeems App codes in iTunes. The teacher will use this new account to log into the iTunes Store (e.g., <u>Burley1@cps.k12.il.us</u>) and select Redeem from the drop-down arrow.

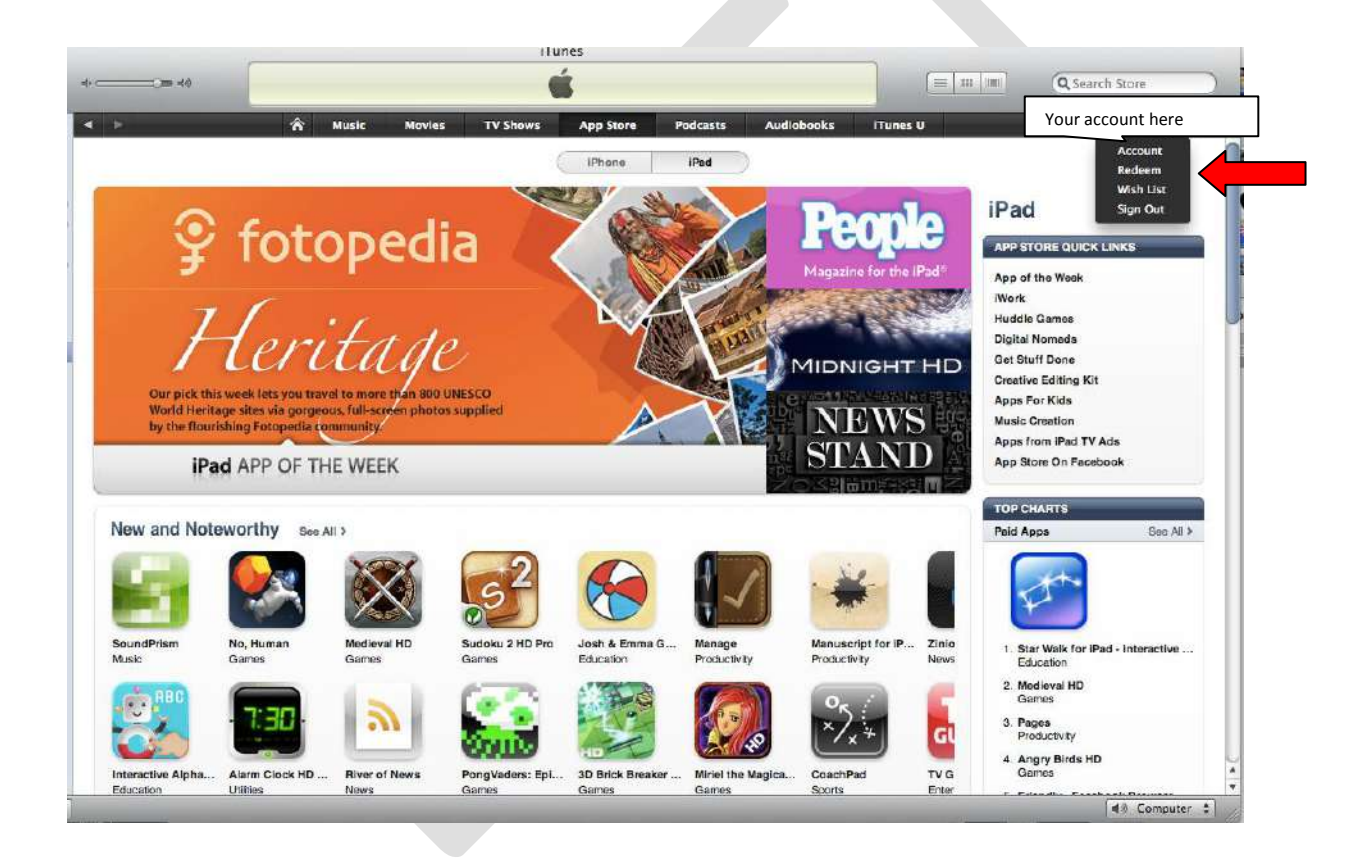

| Image: With Wath Y Show   Age Store   Marke Wath   Cancel   Image: Wath   Image: Wath   Marke Wath   Image: Wath   Marke Wath   Image: Wath   Market Wath   Image: Wath   Market Wath   Image: Wath   Market Wath   Image: Wath   Market Wath   Image: Wath   Market Wath   Image: Wath   Market Wath   Image: Wath   Market Wath   Image: Wath   Market Wath   Image: Wath   Market Wath   Image: Wath   Market Wath   Image: Wath Image: Wath                                                                                                    |   |                           | iTunes                                   |                      |                   |                  |                |
|----------------------------------------------------------------------------------------------------|---|---------------------------|------------------------------------------|----------------------|-------------------|------------------|----------------|
| Image: Note:       Ty Shows       App Store       Padcasts       Audiobooks       Tunes U       mschaletegene         Image: Comparison of the state of the state of th                                               |   |                           | Ś.                                       |                      |                   | = =              | Q Search Store |
| Exercence         Cance         Cance                                                                                                    | × | n Music Movie             | s TV Shows App Store                     | Podcasts             | Audiobooks ITunes | U                | mschalet@me.   |
| Redeem Code   Have an Thunes Clift Card, Clift Certificate or other Thunes code? Enter it exactly as it appears.   Live a Clift on Thunes (e)   Cancel  Cancel  Cance |   |                           |                                          |                      |                   | Secure Connectio | m              |
| Redeem Code   Have an Thunes Clift Card, Clift Certificate or other Thunes code? Enter it exactly as it appears.   Cance   Cance <                                                                                                    |   | -                         | 1.5                                      | -                    |                   |                  |                |
| Redeem Code         Have an iTunes Gift Card, Cift Certificate or other: iTunes code? Enter it exactly as it appears.         Give a Gift on iTunes @         Cancel       Redeem         Gift Certificate, Prepaid Card, Code Redemption and Allowances Terms and Conditions         Gift Certificate, Times Cards, Content Codes and Allowances         TERMS AND CONDITIONS                                                                                                    |   |                           |                                          | /                    |                   |                  |                |
| Fedeem Code         Have an ITurnes Gift Card, Gift Certificate or other ITurnes code? Enter it exactly as it appears.         Give a Gift on ITurnes @         Cancel       Redeem         Gift Certificate, Prepaid Card, Code Redemption and Allowances Terms and Conditions         Gift Certificate, Turnes Cards, Contant Codes and Allowances         TERMS AND CONDITIONS                                                                                                    |   |                           |                                          |                      |                   |                  |                |
| Redeem Code         Have an iTunes Gift Card, Cift Certificate or other iTunes code? Enter it exactly as it appears.         Give a Gift on iTunes @         Cancel       Redeem         Gift Certificate, Prepaid Card, Code Redemption and Allowances Terms and Conditions         Gift Certificate, Times Cards, Content Codes and Allowances         TERMS AND CONDITIONS                                                                                                    |   |                           |                                          |                      |                   |                  |                |
| Redeem Code         Have an iTunes Cift Card, Cift Certificate or other iTunes code? Enter it exactly as it appears.         Give a Cift on iTunes (*)         Cancel         Redeem         Cift Certificate, Prepaid Card, Code Redemption and Allowances Terms and Conditions         Cift Certificate, Transe Cards, Content Codes and Allowances         TERMS AND CONDITIONS                                                                                                    |   |                           |                                          |                      |                   |                  |                |
| Redeem Code<br>Have an iTunes Gift Card, Cift Certificate or other iTunes code? Enter it exactly as it appears.<br>Give a Gift on iTunes ©<br>Cancel Redeem<br>Gift Certificate, Prepaid Card, Code Redemption and Allowances Terms and Conditions<br>Gift Certificate, Tunes Cards, Content Codes and Allowances<br>TERNS AND CONDITIONS                                                                                                    |   |                           |                                          |                      |                   |                  |                |
| Gift Certificate, Prepaid Card, Code Redemption and Allowances<br>Gift Certificate, Prepaid Card, Code Redemption and Allowances<br>Gift Certificate, Turnes Cards, Content Codes and Allowances<br>TERMS AND CONDITIONS                                                                                                    |   | Redeem Code               | •                                        |                      |                   |                  |                |
| Gift Certificate, Prepaid Card, Code Redemption and Allowances Terms and Conditions<br>Gift Certificate, Turnes Cards, Content Codes and Allowances<br>TERMS AND CONDITIONS                                                                                                    |   | Have an ITunes Gift Can   | d, Gift Certificate or other iTunes code | 7 Enter it exactly a | s it appears.     | and Tamas (B)    |                |
| Cancel Redeem Gift Certificate, Prepaid Card, Code Redemption and Allowances Terms and Conditions Gift Certificate, ITures Cards, Content Codes and Allowances TERNS AND CONDITIONS                                                                                                    |   |                           |                                          |                      | Give a Gr         | on Hunes ()      |                |
| Gift Certificate, Prepaid Card, Code Redemption and Allowances Terms and Conditions<br>Gift Certificate, ITures Cards, Content Codes and Allowances<br>TERMS AND CONDITIONS                                                                                                    |   |                           |                                          |                      | (Cancel )         | Redeem           |                |
| Gift Certificate, Prepaid Card, Code Redemption and Allowances Terms and Conditions<br>Gift Certificate, iTuries Cards, Content Codes and Allowances<br>TERMS AND CONDITIONS                                                                                                    |   |                           |                                          |                      |                   |                  |                |
| Gift Certificate, Tranes Cards, Content Codes and Allowances TERMS AND CONDITIONS                                                                                                    |   | Gift Certificate, Pre     | paid Card, Code Redemption and           | Allowances Ten       | ms and Conditions |                  |                |
| TERMS AND CONDITIONS                                                                                                    |   | Gift Certificate, iTuries | Cards, Content Codes and Allowance       | s                    |                   | -                |                |
|                                                                                                    |   | TERMS AND CONDITIO        | N/S                                      |                      |                   |                  |                |

1. Enter one App code on your sync machine and click the Redeem button.

2. Sync your Apps. The App Store Volume Purchase Program includes a new condition that will allow your school to use one or more iTunes accounts to sync multiple iOS devices. You will be able to sync your Apps to as many iPad/iPods that you purchased licenses for in the Volume Purchase Program App Store.